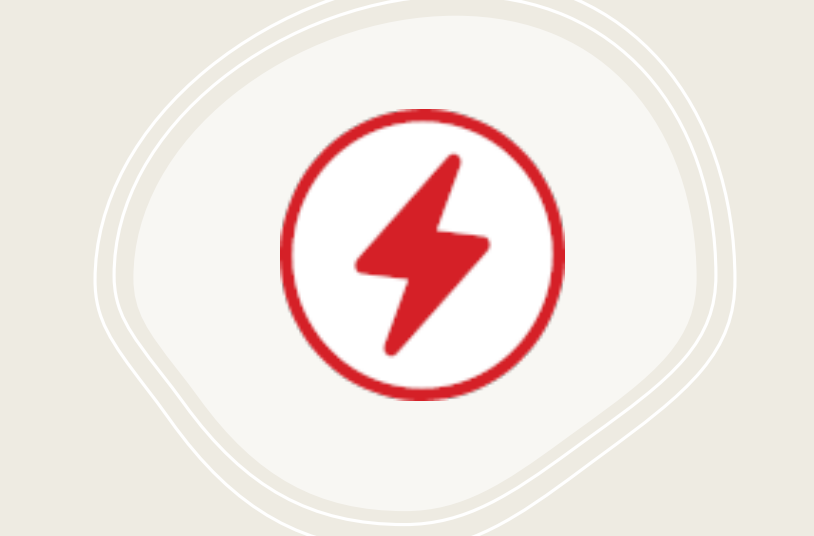

# Powerwallパワレコ

操作マニュアル共通版

更新日 2024/1/8

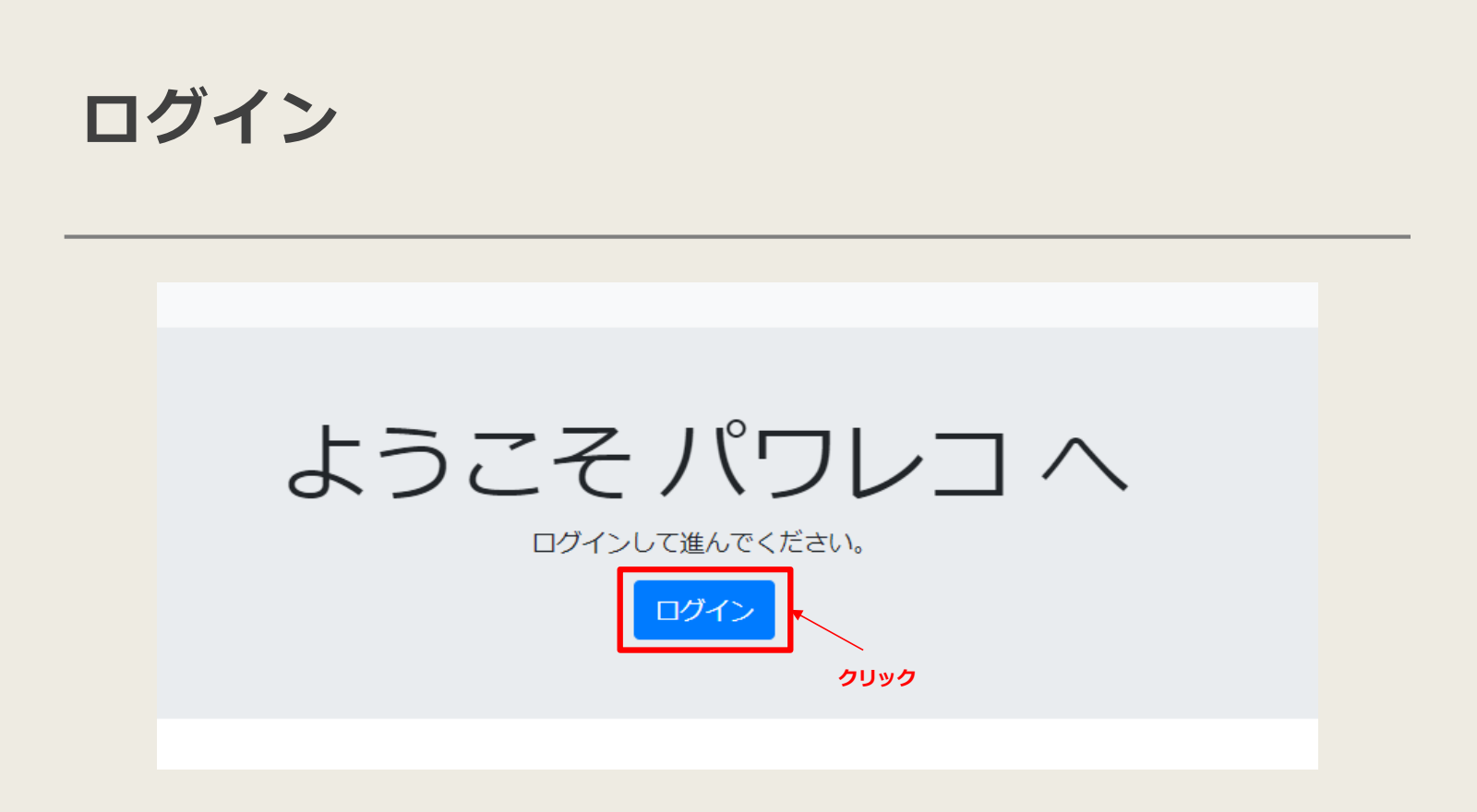

Powerwallパワレコのサイト(<u>https://powerrec.sisolar.jp/</u>) ヘアクセスし、ログイン情報を入力します。 ログインIDとパスワードは営業担当者へご確認ください。

# 対象Powerwallの情報確認-チャート

| サイト一覧 被ガリイトの統計値 |      |      |                |              |    |   |                 |  |  |  |
|-----------------|------|------|----------------|--------------|----|---|-----------------|--|--|--|
| サイト名            | 都道府県 | 市区町村 | 太陽光パネル合計出力(kW) | Powerwallの台数 | 人数 | 坪 | 操作              |  |  |  |
| N.              | 北海道  | 旭川市  | 5.16           | 1            |    |   | チャート デモ 旧デモ 統計値 |  |  |  |
| N.              | 北海道  | ニセコ町 |                | 2            |    |   | チャート デモ 旧デモ 統計値 |  |  |  |
| 10              | 北海道  | 俱知安町 |                | 1            |    |   | チャート デモ 旧デモ 統計値 |  |  |  |
| 10              | 北海道  | 俱知安町 |                | 1            |    |   | チャート デモ 旧デモ 統計値 |  |  |  |
| N .             | 北海道  | 俱知安町 |                | 1            |    |   | チャート デモ 旧デモ 統計値 |  |  |  |
| N .             | 青森県  | つがる市 |                | 1            |    |   | チャート デモ 旧デモ 統計値 |  |  |  |
| nu -            | 青森県  | 南部町  |                | 1            |    |   | チャート テモ ほデモ 統計値 |  |  |  |
|                 |      |      |                |              |    |   |                 |  |  |  |

クリック

対象Powerwallを確認するため、該当欄の「デモ」をクリックします。

## 画面概要-エネルギーチャート

●年、月、日の表示方法が選べます。
②表示グラフを変更できます。
③csvデータをダウンロードできます。
④表示したい日を変更できます。

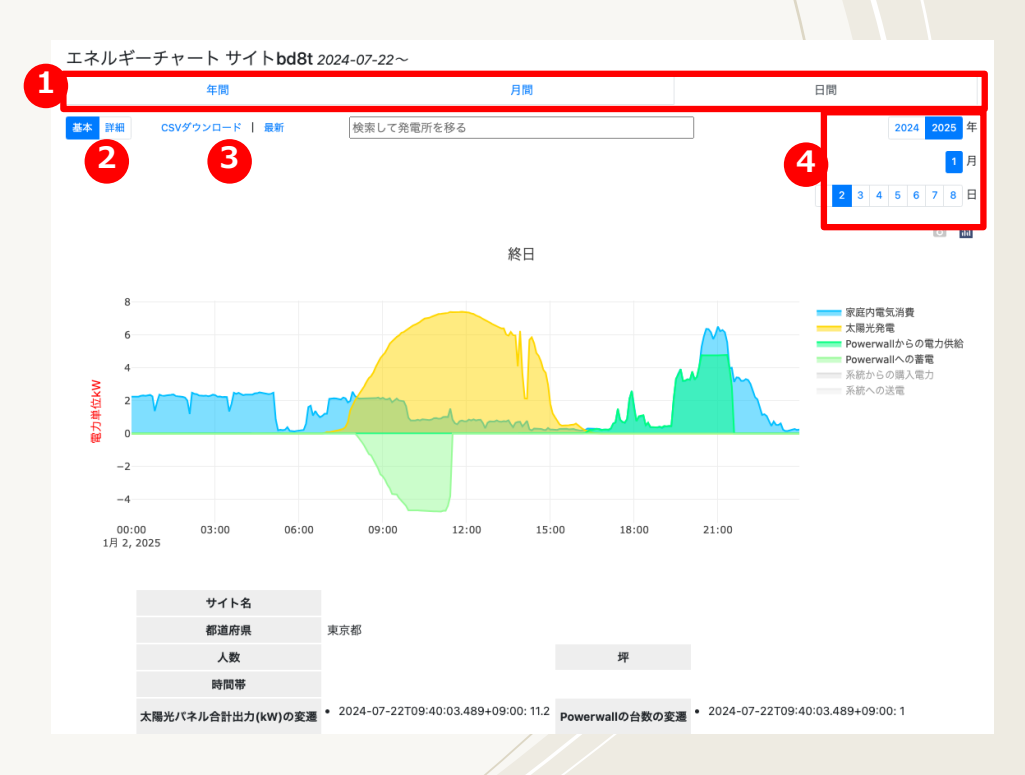

# 画面概要-エネルギーチャート

③家庭内電気消費、太陽光発電、
 Powerwallへの蓄電、など
 グラフで確認ができます。
 クリックすると、表示グラフを
 表示にしたり、非表示にできます。
 (グレーになったら非表示です)

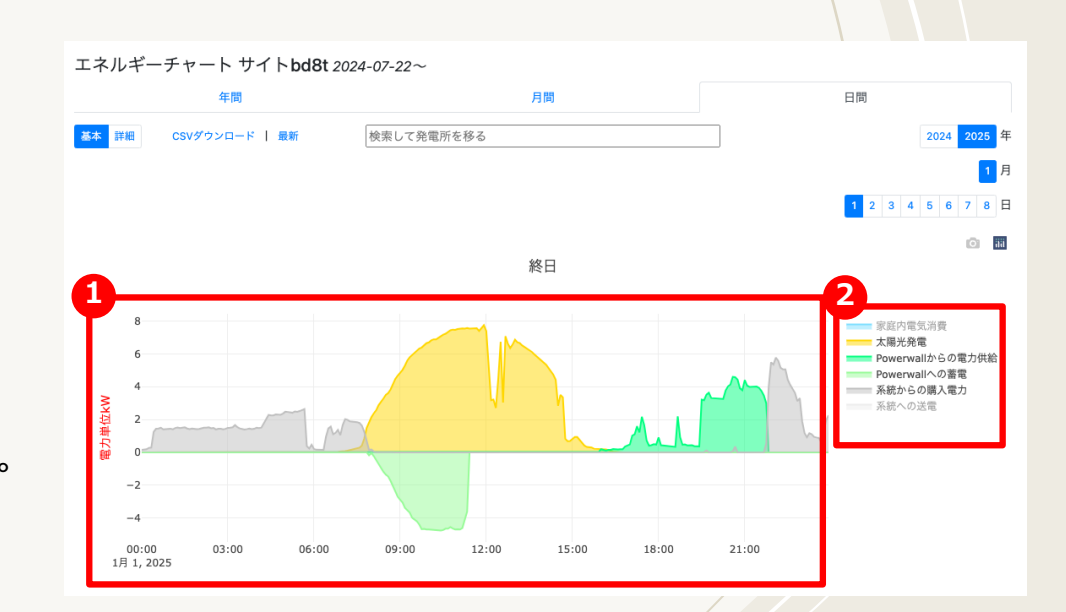

# 対象Powerwallの情報確認-デモ

| サイトー覧 #数サイトの統計値 |      |      |                |              |    |   |                 |  |  |  |
|-----------------|------|------|----------------|--------------|----|---|-----------------|--|--|--|
| サイト名            | 都道府県 | 市区町村 | 太陽光パネル合計出力(kW) | Powerwallの台数 | 人数 | 坪 | 操作              |  |  |  |
| N               | 北海道  | 旭川市  | 5.16           | 1            |    |   | チャート デモ 旧デモ 統計値 |  |  |  |
| 10              | 北海道  | ニセコ町 |                | 2            |    |   | チャート デモ 旧デモ 統計値 |  |  |  |
| N               | 北海道  | 俱知安町 |                | 1            |    |   | チャート デモ 旧デモ 統計値 |  |  |  |
| 14              | 北海道  | 俱知安町 |                | 1            |    |   | チャート デモ 旧デモ 統計値 |  |  |  |
| U.              | 北海道  | 俱知安町 |                | 1            |    |   | チャート デモ 旧デモ 統計値 |  |  |  |
| u.              | 青森県  | つがる市 |                | 1            |    |   | チャート デモ 旧デモ 統計値 |  |  |  |
| U.              | 青森県  | 南部町  |                | 1            |    |   | チャート デモ マデモ 統計値 |  |  |  |
|                 |      |      |                |              |    |   |                 |  |  |  |

クリック

対象Powerwallのデモ画面を確認するため、該当欄の「デモ」をクリックします。

#### 画面概要-メインページ

 ●「エネルギー」をクリックすると、太陽光発電量の詳細 情報が表示されます。

❷「インパクト」をクリックすると、自家消費の詳細情報 が表示されます。

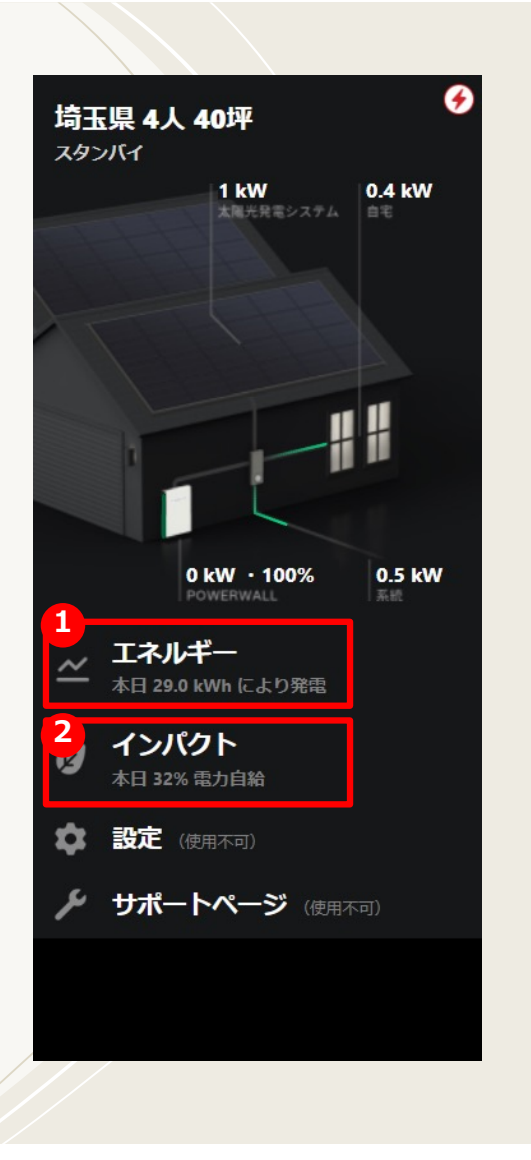

### 画面概要-エネルギーページ

●表示時間単位を変更できます。

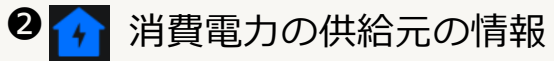

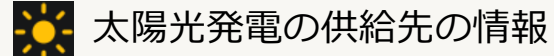

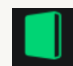

**I** Powerwallの充放電の情報

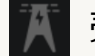

🏋 売電・買電の情報

❸表示時間帯を調整できます。

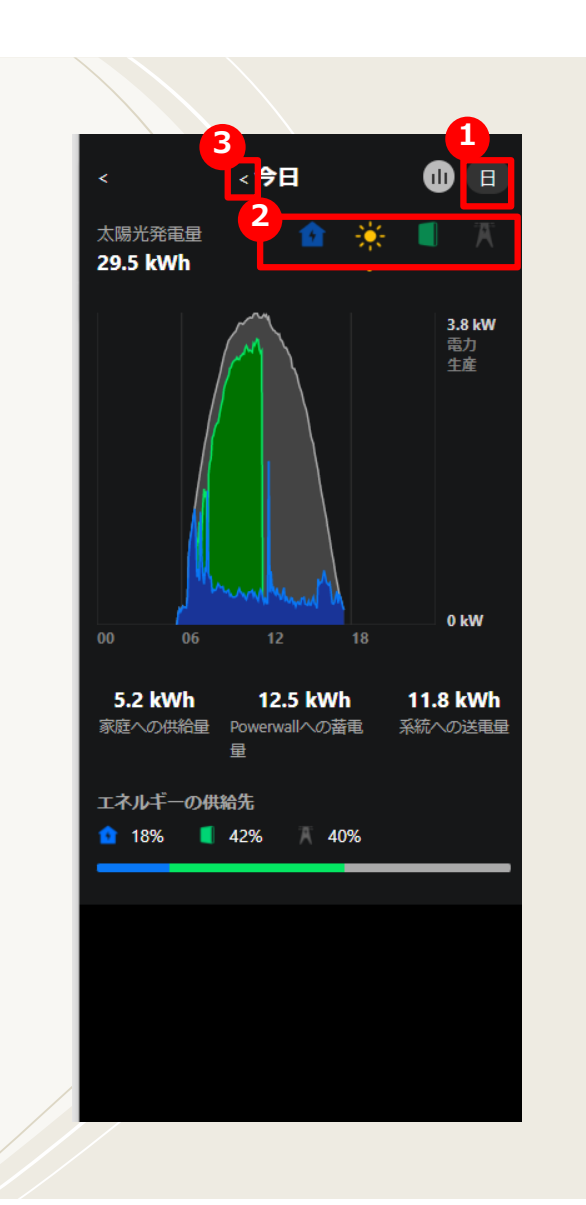

## 画面概要-インパクトページ

●表示時間単位を変更できます。

2表示時間帯を調整できます。

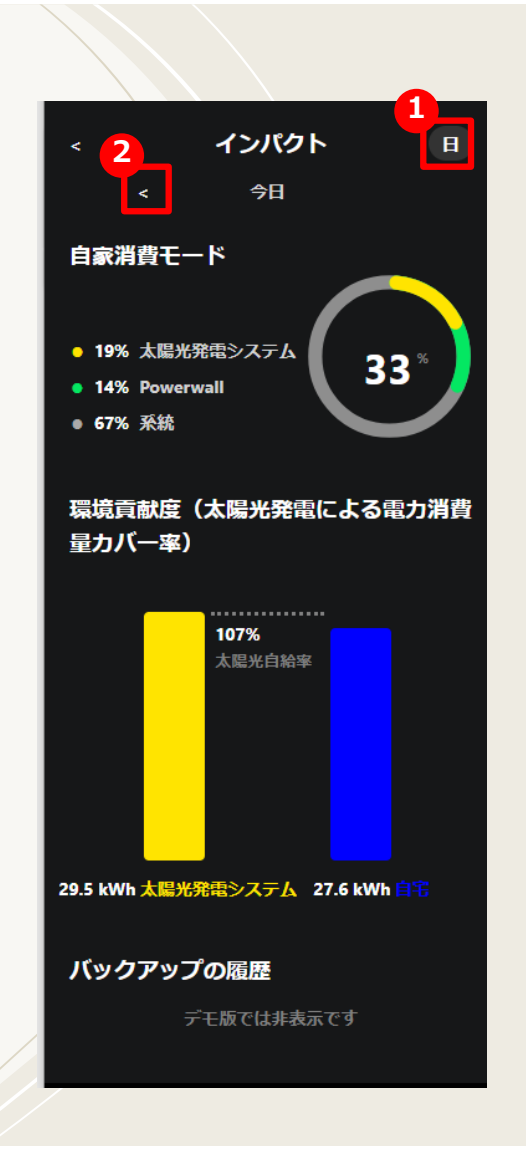

# 対象Powerwallの情報確認-統計値

| サイト名 | 都道府県 | 市区町村 | 太陽光パネル合計出力(kW) | Powerwallの台数 | 人数 | 坪 | 操作               |
|------|------|------|----------------|--------------|----|---|------------------|
| 1    | 北海道  | 旭川市  | 5.16           | 1            |    |   | チャート デモ 旧デモ 統計値  |
| u .  | 北海道  | ニセコ町 |                | 2            |    |   | チャート デモ 旧デモ 統計値  |
| u .  | 北海道  | 俱知安町 |                | 1            |    |   | チャート デモ 旧デモ 統計値  |
| u .  | 北海道  | 俱知安町 |                | 1            |    |   | チャート デモ 旧デモ 統計値  |
| 1    | 北海道  | 俱知安町 |                | 1            |    |   | チャート デモ 旧デモ 統計値  |
| 1    | 青森県  | つがる市 |                | 1            |    |   | チャート デモ 旧デモ 統計値  |
| 1    | 青森県  | 南部町  |                | 1            |    |   | チャート デモ 旧デ E 統計値 |

対象Powerwallの使用状況を数値で確認するため、該当欄の「統計値」をクリックします。

# 画面概要-インパクトページ

#### ●各データが確認できます

1kWあたりの発電量 …ソーラーパネル1kWが 発電した電力量。

#### エネルギー自給率

…家庭で使用している電力のうち ソーラーと蓄電池で供給している量。

ソーラーが占める割合

…家庭で使用している電力のうち ソーラーで供給している量。

蓄電池が占める割合

…家庭で使用している電力のうち 蓄電池で供給している量。

| 年月          | マスタ<br>太陽<br>光パ<br>ネル<br>合計<br>出力<br>(kW) | マスタ<br>Powerwall<br>台数 | Powerhubより<br>記録日数 | <mark>Powerhubより</mark><br>太陽光発電<br>量(kWh) | Powarhubより<br>家庭内電気<br>消費量<br>(kWh) | Powarhubより<br>系統からの<br>購入電力量<br>(kWh) | Powarhubより<br>系統からの<br>消費電力量<br>(kWh) | Powerhubより<br>Powerwall<br>からの電力<br>供給量<br>(kWh) | Powerhubより<br>Powerwall<br>からの家庭<br>内電気消費<br>量(kWh) | Powarhubより<br>太陽光から<br>の家庭内電<br>気消費量<br>(kWh) | Powerhub & D<br>Grid Ø<br>ExportPowe | IkW<br>あたり<br>の発電<br>量<br>(kWh) | #3114<br>エネル<br>ギー自<br>給率 | (2)11年<br>ソーラ<br>ーが占<br>める割<br>合 | (株計集)<br>蓄電池<br>が占め<br>る割合 | Uthe<br>環蔵(光に電費バ<br>して、<br>ので、<br>ので、<br>ので、<br>ので、<br>ので、<br>ので、<br>ので、<br>ので、<br>ので、<br>ので | 離計<br>蓄電<br>池<br>の利用<br>率 |
|-------------|-------------------------------------------|------------------------|--------------------|--------------------------------------------|-------------------------------------|---------------------------------------|---------------------------------------|--------------------------------------------------|-----------------------------------------------------|-----------------------------------------------|--------------------------------------|---------------------------------|---------------------------|----------------------------------|----------------------------|----------------------------------------------------------------------------------------------|---------------------------|
| 2021-<br>05 | 14.4                                      | 1                      | 21/31              | 1023.6                                     | 106.9                               | 2.6                                   | 2.5                                   | 74.7                                             | 74.4                                                | 30.0                                          | 816.                                 | 71.1                            | 97.7%                     | 28.1%                            | 69.6%                      | 957.9%                                                                                       | 26.4%                     |
| 2021-<br>06 | 14.4                                      | 1                      | 30/30              | 1722.9                                     | 374.9                               | 68.4                                  | 67.6                                  | 182.7                                            | 182.7                                               | 124.6                                         | 1393.(                               | 119.6                           | 82.0%                     | 33.2%                            | 48.7%                      | 459.6%                                                                                       | 45.1%                     |
| 2021-<br>07 | 14.4                                      | 1                      | 31/31              | 1881.4                                     | 928.3                               | 247.5                                 | 242.9                                 | 312.7                                            | 312.7                                               | 372.6                                         | 1174.3                               | 130.7                           | 73.8%                     | 40.1%                            | 33.7%                      | 202.7%                                                                                       | 74.7%                     |
| 2021-<br>08 | 14.4                                      | 1                      | 31/31              | 1655.6                                     | 977.9                               | 290.4                                 | 286.2                                 | 305.2                                            | 305.2                                               | 386.6                                         | 936.(                                | 115.0                           | 70.7%                     | 39.5%                            | 31.2%                      | 169.3%                                                                                       | 72.9%                     |
| 2021-<br>09 | 14.4                                      | 1                      | 30/30              | 1160.9                                     | 841.3                               | 282.1                                 | 278.7                                 | 286.4                                            | 286.4                                               | 276.1                                         | 569.4                                | 80.6                            | 66.9%                     | 32.8%                            | 34.0%                      | 138.0%                                                                                       | 70.7%                     |
| 2021-<br>10 | 14.4                                      | 1                      | 31/31              | 1371.2                                     | 949.5                               | 389.2                                 | 384.3                                 | 314.8                                            | 314.8                                               | 250.4                                         | 776.                                 | 95.2                            | 59.5%                     | 26.4%                            | 33.2%                      | 144.4%                                                                                       | 75.2%                     |
| 2021-<br>11 | 14.4                                      | 1                      | 30/30              | 1088.5                                     | 1100.7                              | 482.2                                 | 476.7                                 | 298.6                                            | 298.6                                               | 325.4                                         | 435.8                                | 75.6                            | 56.7%                     | 29.6%                            | 27.1%                      | 98.9%                                                                                        | 73.7%                     |
| 2021-<br>12 | 14.4                                      | 1                      | 31/31              | 1019.2                                     | 1580.7                              | 876.5                                 | 870.7                                 | 297.7                                            | 297.7                                               | 412.3                                         | 279.0                                | 70.8                            | 44.9%                     | 26.1%                            | 18.8%                      | 64.5%                                                                                        | 71.1%                     |
| 2022-<br>01 | 14.4                                      | 1                      | 31/31              | 1058.1                                     | 2100.3                              | 1316.4                                | 1303.3                                | 277.1                                            | 277.1                                               | 519.9                                         | 230.5                                | 73.5                            | 37.9%                     | 24.8%                            | 13.2%                      | 50.4%                                                                                        | 66.2%                     |
| 2022-       | 14.4                                      | 1                      | 28/28              | 1261.7                                     | 1785.1                              | 1026.0                                | 1013.6                                | 268.4                                            | 268.4                                               | 503.2                                         | 459.9                                | 87.6                            | 43.2%                     | 28.2%                            | 15.0%                      | 70.7%                                                                                        | 71.0%                     |